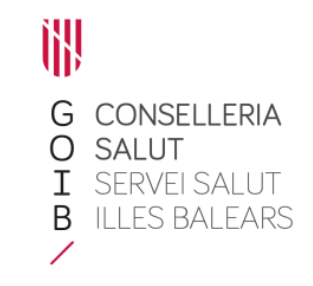

## Firmar electrónicamente

Servicio de Farmacia. Servicios Centrales

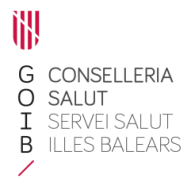

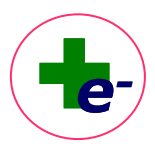

Firmar

## Contenido

| 1. Solicitud de la "Firma centralizada o Firma en la nube" | . 2 |
|------------------------------------------------------------|-----|
| 2. ¿Cómo firmar?                                           | . 2 |

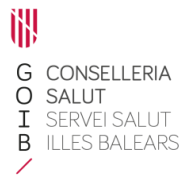

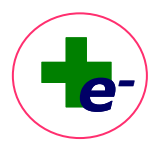

Firmar

## 1. Solicitud de la "Firma centralizada o Firma en la nube"

Las instrucciones para solicitar la firma centralizada de empleado público se encuentran de detalladas en el manual disponible en la página web del Servicio de Salud de las Islas Baleares.

## 2. ¿Cómo firmar?

Las acciones que requieren firma en receta electrónica son:

- Prescribir o indicar un tratamiento
- Modificar
- Renovar
- Autorizar una dispensación adicional y
- Suspender

Cuando un tratamiento queda pendiente de firma se identifica con un icono específico y debe firmarse para poder dispensarse electrónicamente, imprimirse la receta o solicitar la autorización de visado.

| 🍫 RECELE   | Prescripción 3.13.0.0    |                                         |                        |                |                 |                            |                |                                          |                   |              |         |          |             |        |             | -        | σ        | ×        |
|------------|--------------------------|-----------------------------------------|------------------------|----------------|-----------------|----------------------------|----------------|------------------------------------------|-------------------|--------------|---------|----------|-------------|--------|-------------|----------|----------|----------|
| Archivo    | Paciente Información de  | e Visado Usuario Aguda                  |                        |                |                 |                            |                |                                          |                   |              |         |          |             |        |             |          |          |          |
|            | 0                        |                                         |                        |                |                 |                            |                |                                          |                   |              |         |          |             |        |             |          |          |          |
|            |                          |                                         |                        |                |                 |                            |                | RÉGIMEN-APORTACIÓN: ACTIVO - TSI 003 ( 4 |                   |              |         |          |             |        |             |          |          |          |
|            |                          |                                         |                        |                |                 |                            |                | SALDO APORTACIÓN. NO EDICE               |                   |              |         |          |             |        |             |          |          | B        |
|            |                          |                                         |                        |                |                 |                            |                |                                          |                   |              |         |          |             |        |             |          |          |          |
| ALERGIAS   |                          |                                         |                        |                |                 |                            |                |                                          |                   |              |         |          |             |        |             |          |          |          |
| Hoja de tr | atamiento                |                                         |                        |                |                 |                            |                |                                          |                   |              |         |          |             |        |             |          |          |          |
|            | . Inicio                 | ALGODON ARROLLADO MEZ                   | 7(1.6                  |                |                 |                            |                |                                          | Dosis             | Frec.        | via     | F. Fill  | F. Autoriz. | Presc. | Nota Adm. ( | onsj.    | AUGIC    |          |
|            | 19/08/22                 | ALGODON ARROLLADO MEZCI                 | LA 500G                |                |                 |                            |                |                                          | 10                | C/24 H       | EXTERNA | CRONICO  | 14/02/23    | MBM    |             | ца.      | ы        | •        |
|            | 19/01/22                 | ROCPAD ELASTICOS TALLA GRA              | ANDE 800 ABSORBENTE II | NC ORINA DIA A | NAT             |                            |                |                                          | 10-               | C/6 HORAS    | EXTERNA | CRONICO  | 13/02/23    | MBM    |             | р.,      | ER .     | + 🖲      |
|            | 005/15                   | SIMVASTATINA BATIO 10MG 20              | COMPRESSION PERCENT    |                |                 |                            |                |                                          | 10MG-<br>1 COMP   | CE           | OR      | CRONICO  | 13/02/23    | MBM    |             | <b>F</b> | <b>m</b> | + -      |
| 60         | 18/22                    | EZETIMIBA                               |                        |                |                 |                            |                |                                          | 10140-            | CE           | OR      | CRONECO  | 13/02/23    | MBM    |             | 8        | 89       | +        |
|            |                          | ADALIMUMAB (DH) (H)                     |                        |                |                 |                            |                |                                          | IRREG             | IRREG        | 80      | CROWICO  | 17/08/23    | LIBA   |             |          | m        | -        |
|            | rescripción pendiente de | firma DALIMUMAB 40MG 0,8MI              | L PLUMA SC             |                |                 |                            |                |                                          | 1014G+            |              |         |          |             |        |             | -        |          | 10       |
|            | 17/09/21                 | MORFINA 10MG COMP                       |                        |                |                 |                            |                |                                          | 1 COMP            | C/12 H       | OR      | CRONICO  | 15/11/22    | MBM    | -           | 44       | 144      | τ.,      |
|            | 896/22                   | RISPERIDONA 25MG JER PRECI              | м                      |                |                 |                            |                |                                          | 1 JERINGA PR      | C/14 DIAS    | M       | CRONICO  | 17/08/23    | MBM    |             | ţ.       | 8        | <u>+</u> |
|            | 04/06/22                 | SALBUTAMOL<br>SALBUTAMOL SANDOZ 100 MII | CROGRAMOS/DOSIS SUS    | PENSION PARA I | NHALACION EN EN | WASE & PRESION, 1 INHALADO | R DE 200 DOSIS |                                          | 100MCG+<br>1 PUFF | CIS HORAS-SP | INH     | CRONICO  | 13/02/23    | MBM    |             | а.       | 89       | •        |
|            | 27/11/20                 | ACAROS (VAC)                            | 7101 FT 0              |                |                 |                            |                |                                          | 1837-             | C/3 MESES    | SL      | 26/11/23 | 17/08/23    | MBM    | <u> </u>    | ţ.       | CO.      | +        |
|            |                          |                                         |                        |                |                 |                            |                |                                          |                   |              |         |          |             |        |             |          |          |          |
|            |                          | Prescribi                               | ir Modificar           | Renovar        | Borrar          | Suspender                  |                | Administrar                              | 0 Œ               |              |         |          |             |        |             |          | / n      | rmar     |

Si no se firma electrónicamente, el tratamiento se mantiene interrumpido y el paciente no podrá recoger la medicación electrónicamente ni tampoco se podrá imprimir receta.

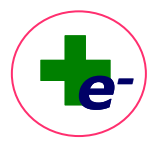

G CONSELLERIA O SALUT I SERVEI SALUT B ILLES BALEARS

Al clicar la opción "**Firmar**" los tratamientos pendientes de firma pasan directamente a la Ventana de firmas en la que aparecerán por defecto aquellos tratamientos pendientes de firma para los cuales el profesional tenga permisos de prescripción o indicación.

- El médico de atención primaria no puede firmar tratamientos de dispensación hospitalaria.
- La enfermera no puede firmar tratamientos que no pueda indicar.

| F. Inicio                    | Medicamento                |                             |                                                               |                                                       |                          |                                |                                      |                                                                                     |                  |                              | Dosis  | Frec.     | Via     | F. fin   | F. Autoriz. | Pre_   | Consj |
|------------------------------|----------------------------|-----------------------------|---------------------------------------------------------------|-------------------------------------------------------|--------------------------|--------------------------------|--------------------------------------|-------------------------------------------------------------------------------------|------------------|------------------------------|--------|-----------|---------|----------|-------------|--------|-------|
| 9 2 19/08/2022               | ALGODON ARROLLADO MEZCL    | A                           |                                                               |                                                       |                          |                                |                                      |                                                                                     |                  |                              | 10=    | C/15 DIAS | EXTS    | CRONICO  | 2023-02-14  | MEM    |       |
| 19/01/2022                   | ABSORBENTE INC ORINA DIA / | INAT                        |                                                               |                                                       |                          |                                |                                      |                                                                                     |                  |                              | 10=    | C/8 HORAS | EXTERNA | CRONICO  | 2023-02-13  | MBM    | 83    |
| 2 200012022                  | PARACETAMOL                | DE BOU ABSORBENTE INC O     | RINA DIA ANAT                                                 |                                                       |                          |                                |                                      |                                                                                     |                  |                              | 500MG- | 050005-50 | 08      | CR 04400 | 2022-02-11  | MOM    | -     |
|                              | PARACETAMOL SOUMG COMP     |                             |                                                               |                                                       |                          |                                |                                      |                                                                                     |                  |                              | 1 COMP |           |         |          |             |        |       |
| Documento para firmar Docume | nto para firmar(XML)       |                             |                                                               |                                                       |                          |                                |                                      |                                                                                     |                  |                              |        |           |         |          |             |        |       |
|                              | DDD 19 4 4 100%            | <u>v</u> ]                  |                                                               |                                                       |                          |                                |                                      |                                                                                     |                  |                              |        |           |         |          |             |        |       |
|                              |                            | Govern<br>de les Hes Balear |                                                               | Firma                                                 | de Prese                 | cripcion                       | es                                   |                                                                                     | 18/0             | 8/2022                       |        |           |         |          |             |        |       |
|                              |                            | Serves de Solue             | Centro de Salud: H<br>Profesional: ASUNO<br>CIAS: 1403902004. | DSPITAL CAN MIS<br>CION ASUNCION,<br>I N°Col.: 070128 | SES<br>MARIA ASUNC<br>56 | Pacier<br>CION CIP: 3<br>Fecha | nte: PEREZI<br>12232<br>1 de Nacimie | 2232 PERE232232, THEMIS32232<br>no: 01/11/1952                                      |                  |                              |        |           |         |          |             |        |       |
|                              |                            | Medicamento                 | ALGODON ARROLLA                                               | DO MEZCLA 500G                                        |                          |                                |                                      |                                                                                     |                  |                              |        |           |         |          |             |        |       |
|                              |                            | <b>Dosis</b><br>1 U = 1 U   | Frecuencia<br>Cada 15 dias                                    | Via<br>EXTE                                           | F. Inicio<br>19/08/2022  | F.Auto.<br>14/02/2023          | F. Fin<br>CRONICO                    | Diagnóstico<br>ALTERAC, Y SINT.<br>MUSCULOESQUE, NO<br>ESPECIF, CUELLO COMO<br>REF. | Acción<br>Modif. | F.Acción<br>18/08/2022 11:58 |        |           |         |          |             |        |       |
|                              |                            | Notas al paciente           |                                                               |                                                       |                          |                                |                                      |                                                                                     |                  |                              |        |           |         |          |             |        |       |
|                              |                            | Notas al farmacé            | utico:                                                        |                                                       |                          |                                |                                      |                                                                                     |                  |                              |        |           |         |          |             |        |       |
|                              |                            | Medicamento                 | ABSORBENTE INC O                                              | RINA DIA ANAT EI                                      | ASTICO G                 |                                |                                      |                                                                                     |                  |                              |        |           |         |          |             |        |       |
|                              |                            | <b>Dosis</b><br>1 U = 1 U   | Frecuencia<br>Cada 8 horas                                    | Via<br>EXTE                                           | F. Inicio<br>19/01/2022  | F.Auto.<br>13/02/2023          | F. Fin<br>CRONICO                    | Diagnóstico<br>INFECCION DE VIAS<br>URINARIAS SITIO NEOM                            | Acción<br>Modif. | F.Acción<br>18/08/2022 11:58 |        |           |         |          |             |        |       |
|                              |                            | Notas al paciente           |                                                               |                                                       |                          |                                |                                      |                                                                                     |                  |                              |        |           |         |          |             |        |       |
|                              |                            | Notas al farmacé            | utico:                                                        |                                                       |                          |                                |                                      |                                                                                     |                  |                              |        |           |         |          |             |        |       |
|                              |                            |                             |                                                               |                                                       |                          |                                |                                      |                                                                                     |                  |                              |        |           |         |          |             |        |       |
|                              |                            |                             |                                                               |                                                       | 1                        |                                |                                      |                                                                                     |                  | 8                            |        |           |         |          |             |        | ,     |
|                              |                            |                             |                                                               |                                                       |                          | Pagina                         | 1 de 2                               |                                                                                     |                  |                              |        |           |         |          |             |        |       |
|                              |                            |                             |                                                               |                                                       |                          |                                |                                      |                                                                                     |                  |                              |        |           |         | - 19     | mar         | Senceu | 100-  |

En la ventana de firmas donde podemos diferenciar 2 partes:

- En la parte superior de la ventana se visualizan las líneas pendientes de firma electrónica (por defecto todas estarán preseleccionadas).
- En la parte inferior se visualiza el documento que se va a firmar en formato PDF entendible para el profesional con toda la información relativa al profesional, al paciente y al tratamiento prescrito. Realmente lo que se firma es un documento en formato XML (que también se puede consultar) que una vez firmado se almacena en un servicio de custodia que garantiza la integridad e inviolabilidad de los documentos firmados y permite recuperarlos a posteriori en caso necesario, por ejemplo, si a petición judicial se requiriera recuperar una receta emitida a un paciente y firmada por un determinado profesional

| G CON<br>O SALI<br>I SERV | <b>ISELLERIA</b><br>UT<br>VEI SALUT                                                                                                    |                                                                                          | Firmar |                           |                                        |                                               |        |
|---------------------------|----------------------------------------------------------------------------------------------------|------------------------------------------------------------------------------------------|--------|---------------------------|----------------------------------------|-----------------------------------------------|--------|
| /                         | ♥ Firma       Image: Firma       Image: Firma       Imag                                                                                                    | Nordinandia<br>Kardonovi America An<br>Alsonetti marka kanaka<br>Alsonetti kanaka kanaka |        | Dosis<br>10=<br>10<br>10= | Frec. Via F. Fin<br>C/15 DIAS EXTE CRO | F. Autoriz. Pre<br>NICO 2023-02-14 <u>MBM</u> | Consj. |
|                           | Documento para firmar                                                                                                    | ROCKER ELASTICOS TALLA CANCER EN ARCORENTE EN CIENA DA ANAT<br>PARACETANOL SIGNE COMP    |        | LU<br>BOOMD-<br>I COMP    | DECOCE-SP OR CRO                       | NICO 2023-02-13 MBM                           | U      |
|                           | - International *1.9 Anticology *137<br>- Registrational *1.9 Anticology *137<br>- Registrational Registrational Procession<br>- Registrational Registrational Procession<br>- Registrational Registrational Procession<br>- Registrational Procession<br>- Registra                                                                                                    | FAP-<br>Addes/Ima/Pesoposee/Imader><br>f*<br>f*<br>thmg-                                 |        |                           |                                        |                                               |        |
|                           | <ul> <li>viniti property-"techNatomirettol<br/>vetting-VOLT/VESZ-vttings-<br/>vioid property-"linea/Precipion<br/>array class-"es.alb.recele.comu<br/>vold index "0"&gt;<br/>«object class-"es.alb.recele.comu<br/>vold index "0"&gt;<br/>«object class-"is.alb.recele.comu<br/>vold index "0"&gt;<br/>«object class-"is.alb.recele.comu<br/>vold index"0"&gt;<br/>«object class-"is.alb.recele.comu<br/>vold index"0"&gt;<br/>«object class-"is.alb.recele.comu<br/>vobject class-"is.alb.recele.comu<br/>vold index"0"&gt;<br/>vold index vol</li></ul> | hundr's<br>***<br>un datutteu lanaheuropoorfienda's<br>oor '                             |        |                           |                                        |                                               |        |
|                           | - vroia<br>vroia property-" descriptionAcc<br>«tring-Modif. / tring»<br>«toid property-" diagnostico"><br>«tring-MERC, * Sint: Modif<br>«toid property-" dosti"><br>«tring-110 = 10 / things<br>«toid property-" dosti"><br>«tring-110 = 10 / things<br>«toid property-" technitoratactic<br>«tring-CROBCO / tring»<br>«void property-" technitoratactic                                                                                                    | son"><br>CALOBISALE NO ESPECIF. CULLLO COMO REF.«(Nimg)»<br>menta">                      |        |                           |                                        |                                               |        |

Se pueden seleccionar todas o algunas de las prescripciones que se quieran firmar.

La firma se realiza con **firma centralizada o en la nube**. Al seleccionar el botón "Firmar" debe introducirse la contraseña de firma en la siguiente ventana:

| Introduzca la contraseña de su certificado de firma |
|-----------------------------------------------------|
| Contraseña de firma                                 |
| Firmar Cancelar                                     |

También existe la posibilidad de pulsar la tecla "Enter" (Entrar) del teclado para iniciar el proceso de firma. A partir de este momento se abrirá la misma ventana de introducción de la contraseña.

Una vez comprobada y aceptada la firma, vuelve a la pantalla de la hoja de tratamiento activo y comprobamos que han desaparecido los iconos de firma.

El sistema recuerda esta contraseña durante un tiempo de 25 min. Es decir, si una vez introducida la contraseña de firma y finalizado el proceso de firma, se quiere nuevamente firmar en los siguientes 25 minutos en el mismo paciente u otro paciente, no será necesario volver a introducir la contraseña.